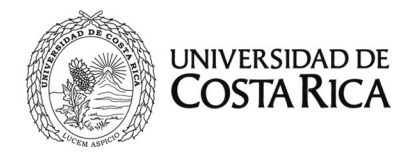

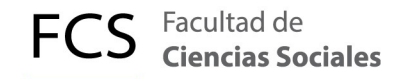

# INSTRUCTIVO PARA UTILIZAR LA LICENCIA DE LA APLICACION DE VIDEOLLAMADA ZOOM

# 1. Utilidad de la aplicación

Es una plataforma que permite realizar videoconferencias, hacer chats e impartir lecciones de forma rápida y sencilla. Con esta herramienta se pueden hacer videollamadas, concertar reuniones, entrevistas, clases, en fin, cualquier tipo de reunión de carácter virtual.

## 2. Licenciamiento

Cada vez que se agende una cita para una videoconferencia, se debe introducir los siguientes datos para la validación de la cuenta. El siguiente es un ejemplo de una cuenta departamental para la validación de las credenciales:

Número de identificación: Nombre completo: Nombre de usuario: Contraseña: Dirección de correo:

UCRDPT-02743 VIDEOCONFERENCIA.UNIDAD videoconferencia.unidad Kkcete4dUm videoconferencia.unidad@ucr.ac.c.r

# 3. Configuración de la aplicación

Los siguientes son los pasos que deben seguirse para configurar una reunión o videoconferencia por Zoom.

1. Entrar a la dirección https://zoom.us/ y dar click al botón INGRESAR.

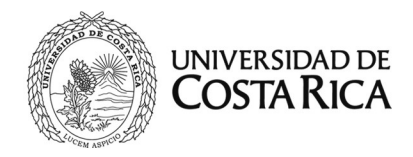

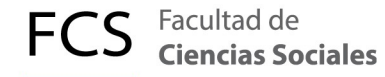

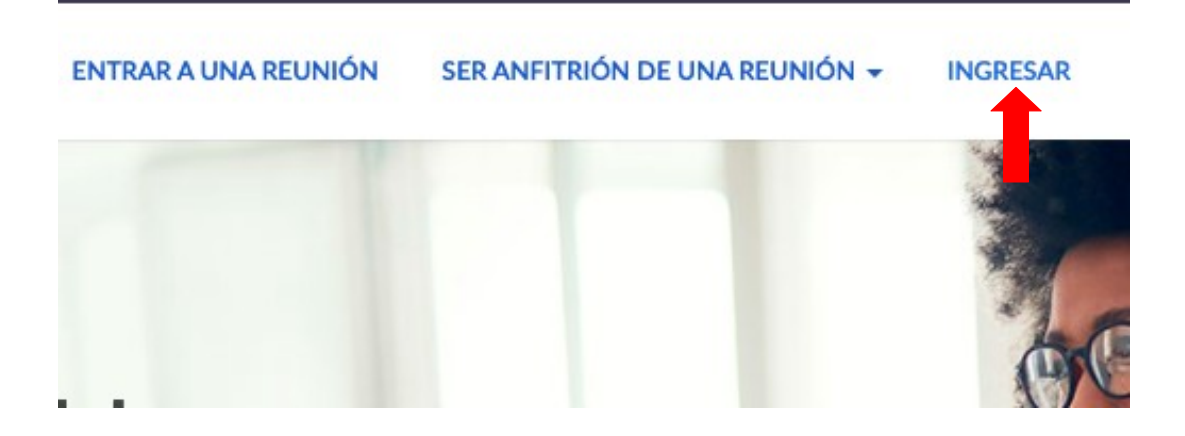

2. Digitar las credenciales y dar click en el botón INGRESAR

Dirección de email: videoconferencia.unidad@ucr.ac.cr

Contraseña: Kkcete4dUm

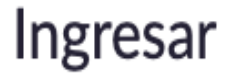

Dirección de e-mail

videoconferencia.usuario@ucr.ac.cr

Contraseña

•••••

Ingresar

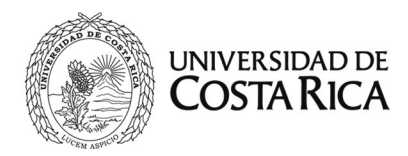

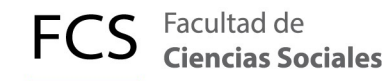

Al ingresar, veremos esta configuración básica:

|                                                                                                    | PROGRAMAR                                   | UNA REUNIÓN ENTRAR A UNA REUNIÓN SER ANFITRIÓN DE UN                                           | NA REUNIÓN 👻 🚨 |
|----------------------------------------------------------------------------------------------------|---------------------------------------------|------------------------------------------------------------------------------------------------|----------------|
| PERSONAL<br>Perfil<br>Reuniones<br>Seminarios web<br>Grabaciones                                        | Cambiar                                     | Usuario Universidad de Costa Ri<br>Departamento Centro Informatica<br>Número de cuenta 1058191 | Ca Editar      |
| Configuración<br>Administrador<br>> Administración de salas<br>> Administración de Cuenta<br>> Avanzado | ID personal de la reunión                   | 342-333-2585<br>https://zoom.us/j/3423332585<br>× Usar esta ID para reuniones instantáneas     | Editar         |
|                                                                                                    | Enlace personal                             | No se ha configurado todavía.                                                                  | Personalizar   |
|                                                                                                    | Correo electrónico<br>para inicio de sesión | videoconferencia.usuario@ucr.ac.cr<br>Cuentas vinculadas: 🖸                                    | Editar         |
|                                                                                                    | Tipo de usuario                             | Licensed 😡                                                                                     |                |

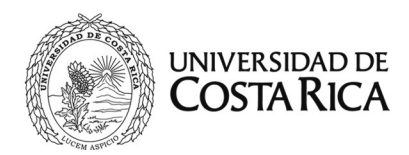

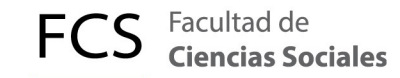

#### 3. Programar una reunión

Para programar una reunión, se debe hacer lo siguiente:

Tema: escribir un título a la reunión para identificarla ante los usuarios que ingresen.

Cuándo: es la fecha y hora de la reunión. L

Duración: por defecto de la licencia es una 1 hora, modificable una vez iniciada la reunión.

Zona horaria: queda igual

**Inscripción:** marcar SIEMPRE la casilla *OBLIGATORIO* para hacer el enlace que requiere el usuario para invitar a los participantes a la reunión (se envía por correo, mensaje texto, etc).

| Tema                   | ACA PONE TITULO DE LA REUNION        |  |  |
|------------------------|--------------------------------------|--|--|
| Descripción (opcional) | Ingrese la descripción de su reunión |  |  |
| Cuándo                 | 03/23/2020 5:00 ~ PM ~               |  |  |
| Duración               | $1 \rightarrow h 0 \rightarrow min.$ |  |  |
| Zona horaria           | (GMT-6:00) Costa Rica v              |  |  |
|                        | Reunión recurrente                   |  |  |
| Inscripción            | 🕑 Obligatorio                        |  |  |

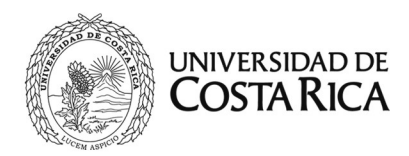

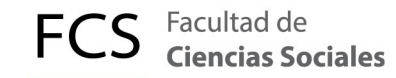

ID de la reunión: escoger la opción Generar automáticamente

Contraseña: NO se requiere

Video: marcar encendido para el Anfitrión y el Participante

Audio: Marcar la casilla *Ambos,* para que los usuarios puedan conectarse ya sea por computadora o celular.

| ID de reunión               | <ul> <li>Generar automátic</li> </ul>         | camente 🛛 ID personal de la reunión 342-333-2585 |  |  |
|-----------------------------|-----------------------------------------------|--------------------------------------------------|--|--|
| Contraseña de la<br>reunión | Requerir contraseña de reunión                |                                                  |  |  |
| Video                       | Anfitrión                                     | 💿 Encendido i Apagado                            |  |  |
|                             | Participante                                  | Encendido                                        |  |  |
| Audio                       | ○ Teléfono ○ Au                               | idio de la computadora 🛛 💿 Ambos                 |  |  |
|                             | Discar desde Estados Unidos de América Editar |                                                  |  |  |

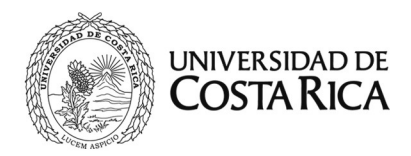

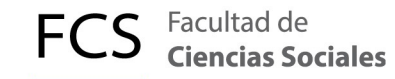

Opciones de la reunión: por lo general solo la primera opción se marca, pero el usuario decida las demás opciones según su conveniencia.

# Y al final damos click en GUARDAR.

| Opciones de la reunión   | Habilitar entrar antes que el anfitrión        |  |  |
|--------------------------|------------------------------------------------|--|--|
|                          | Silenciar participantes al entrar 12           |  |  |
|                          | Habilitar la sala de espera                    |  |  |
|                          | Solo los usuarios autentificados pueden unirse |  |  |
|                          | Grabe la reunión automáticamente               |  |  |
| Anfitriones alternativos | Ejemplo: mary@company.com, peter@school.edu    |  |  |
| _                        | Guardar Cancelar                               |  |  |

## 4. Salir de la sesión de Zoom

Dar click en el Avatar y luego click en Salir para cerrar la sesión de Zoom.

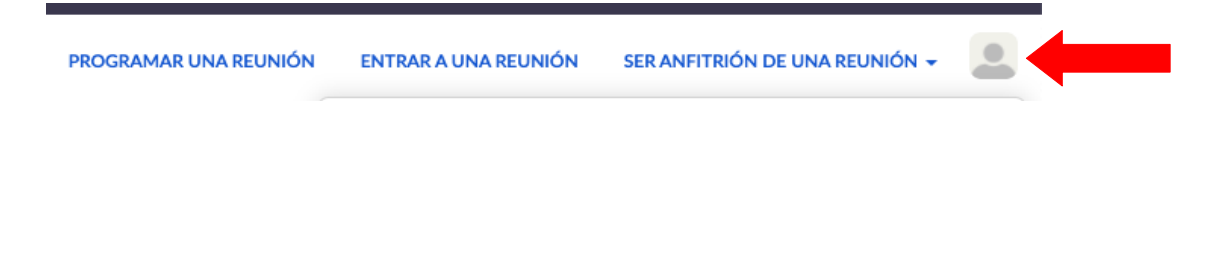